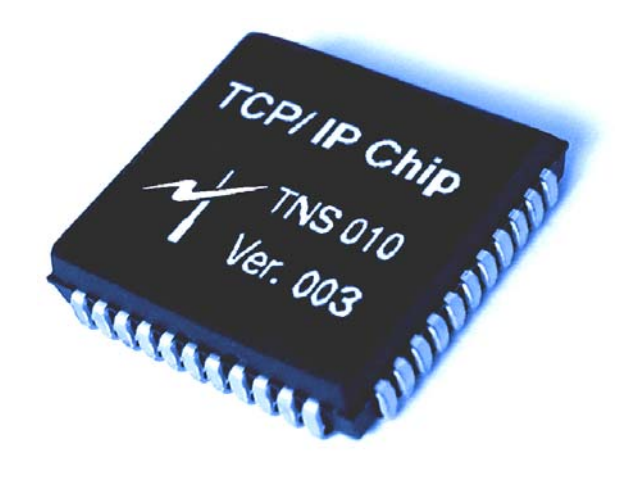

# **TNS010 TCP/IP Stack Chip**

Data Sheet and User Manual

Rev. 010-21-06-2003

Checkout:

http://www.tcpipchip.com

for details and updates

### TNS 010 TCP/IP stack Chip

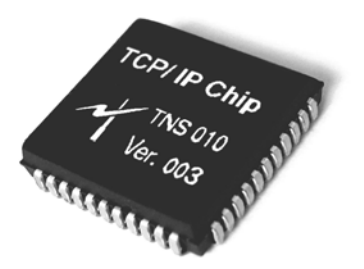

### Description

**TNS010** TCP/IP stack chip is a complete single turnkey product that enables the Internet connection. Not only does it reduce development time to market, the TNS 010 allows several real-time efficient transmissions of data and commands between an 8/16-bit micro controller (MCU) and the core TCP/IP software engine. With no priori information about the Internet protocol or networking, this device allows the MCU to send and receive web pages, data, and commands in a form of scripting phrases through its built in TCP/IP protocol engine.

Executing only a few simple commands from an MCU through serial pins of TNS010 and you will be able to POST and GET data to and from web pages. Each command sent across the TNS010 will invoke TNS010 to respond back to an MCU with a message. This debugging information helps users keep track of every step during the connection attempt.

This device can connect to the GPRS phone directly with no additional components. Even the MCU needs to set-up or read out the GPRS parameters, this device automatically bypasses those AT commands to the phone thus eliminating

- The need for two serial-port hardware on the MCU side. and
- A complex circuit for switching among the three modules: MCU, TNS010, and GPRS.

### Features

- Support basic protocols including TCP/IP, HTTP, PPP and DNS.
- Easy interface to GPRS phone or Modem.
- Input commands length as long as 256 bytes.
- No need for external RAM or ROM.
- Minimal components. Requires only one 18.432 MHz Xtal, 3 Capacitors & 5V Reg. IC.
- 19,200 BPS Command communicates with MCU
- Information exchanges with GPRS phone is variable from 1,200 BPS to 57,600 BPS
- low power consumption
- 44-pin PLCC and LQFP package

### **The Connection Diagram**

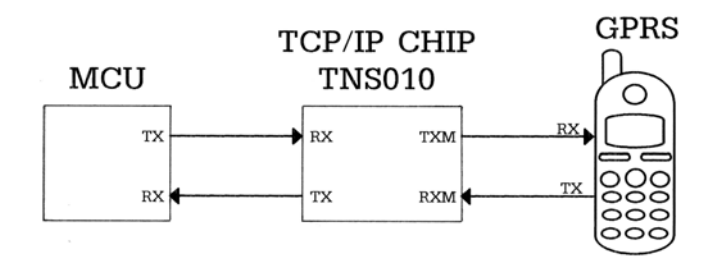

## **Electrical Characteristics**

| Symbol | Description                  | Min  | Туре | Max  | Unit |
|--------|------------------------------|------|------|------|------|
| VIL    | Input Low Voltage            | -0.5 |      | 0.9  | V.   |
| VIH    | Input High Voltage           | 1.9  |      | 5.5  | V.   |
| VIH_   | Input High Voltage XTAL1,RST | 3.5  |      | 5.5  | V.   |
| lcc    | Power supply current         |      |      | 60   | mA   |
| Vcc    | Power supply voltage         | 4.75 |      | 5.25 | V.   |

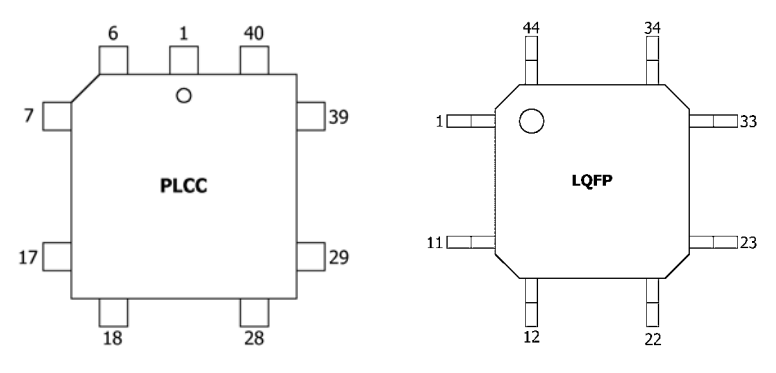

## **Pin Description**

| Symbol     | PLCC  | LQFP  | In/Out | Name and Function                                   |
|------------|-------|-------|--------|-----------------------------------------------------|
| Vcc        | 44,35 | 38,29 | I      | Power Supply : power supply voltage for operation   |
| Gnd        | 22    | 16    | I      | Ground : 0 V. reference                             |
| XTAL1      | 21    | 15    | I      | Crystal 1: 18.432 MHz. Input oscillator amplifier.  |
| XTAL2      | 20    | 14    | 0      | Crystal 2: 18.432 MHz. Output oscillator amplifier. |
| GPRS/modem | 8     | 2     | I      | GPRS or modem select                                |
| CD         | 2     | 40    | I      | Carrier detect                                      |
| DTR        | 3     | 41    | 0      | Data terminal ready                                 |
| DSR        | 4     | 42    | I      | Data set ready                                      |
| RTS        | 5     | 43    | 0      | Request to send                                     |
| CTS        | 6     | 44    | I      | Clear to send                                       |
| RING       | 7     | 1     | I      | Ringing Indicator                                   |
| RST        | 10    | 4     | I      | Reset : hold high at least 0.22 mS                  |
| TxM        | 13    | 7     | 0      | Transmit to modem/GPRS phone                        |
| RxM        | 11    | 5     | I      | Receive from modem/GPRS phone                       |
| Tx         | 15    | 9     | 0      | Transmit to MCU                                     |
| Rx         | 14    | 8     | I      | Receive from MCU                                    |

### **TCP/IP Software Specifications**

| Maximum at+i command length (include at+i itself) | 256 bytes                |
|---------------------------------------------------|--------------------------|
| Maximum TCP segment size                          | 512 bytes                |
| Serial RX buffer length (Ring buffer)             | 2,500 bytes              |
| Serial TX buffer length                           | 1,000 bytes              |
| Domain name                                       | support                  |
| FTP                                               | Not support              |
| PAP                                               | Support                  |
| СНАР                                              | Not support              |
| TCP time-out                                      | Variable (12 S.Default ) |
| DNS time-out                                      | 12 Sec.                  |
| PPP connection time-out                           | 10 Sec.                  |

## Typical testing circuit

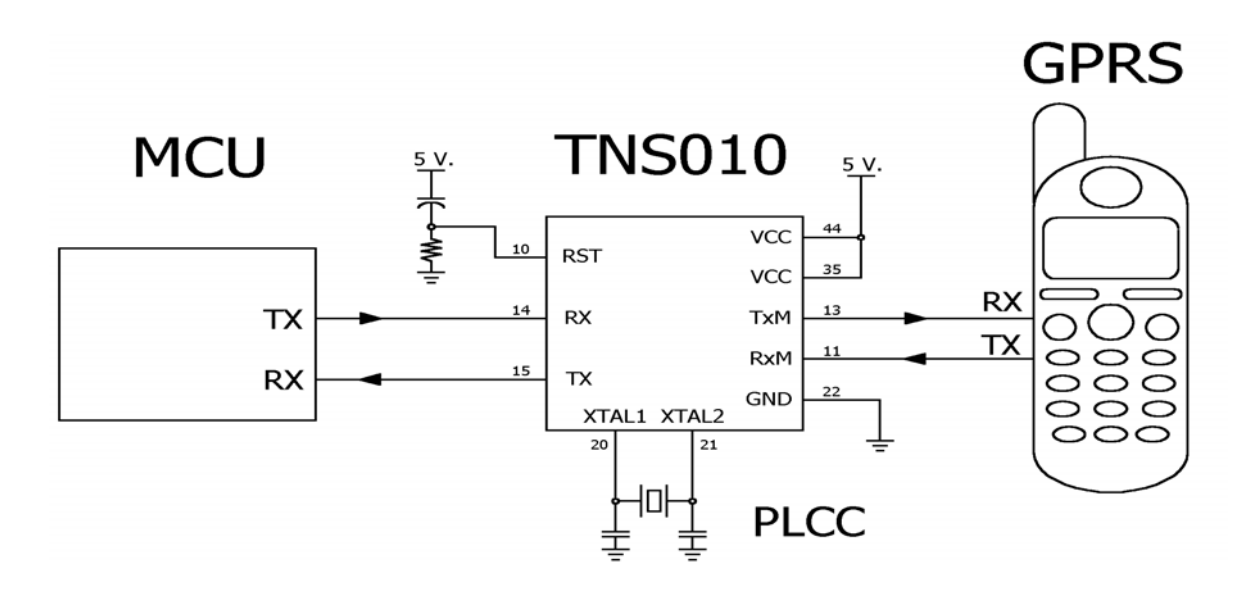

# Summary of basic Commands

- 19,200 BPS command baud rate (MCU  $\leftarrow \rightarrow$  TCP/IP Chip)
- 1,200-57,600 BPS GPRS/modem baud rate. (TCP/IP Chip  $\leftarrow \rightarrow$  GPRS/Modem)

#### TCP/IP Chip test

Command: at+i<CR> Response: +I OK

Open a PPP connection

```
Command: at+iopen<CR>

Response:
- Success +I_OK
- Not success
+I_ERROR 1 PPP_NOT_ESTABLISH(can't connect to PPP server)
+I_ERROR 3 DIAL_NOT_SET (no dial number set up)
+I_ERROR 4 MODEM_NOT_RESPONSE (no modem response)
+I_ERROR 7 PASSWORD_NOT_GOOD(invalid password)
```

#### Close a PPP connection

- Not success +I ERROR 4 MODEM NOT RESPONSE (can't disconnect modem)

#### Display a current assigned IP address

| Command:  | at+iip< | <cr></cr> |   |
|-----------|---------|-----------|---|
| Response: | CLIENT  | IP=x.x.x. | x |
|           | SERVER  | IP=x.x.x. | x |
|           | +I_OK   | -         |   |

#### Set up a dialing number

Command: at+isetd=< ISP dialing number><CR>
Response: +I\_OK

Example: at+isetd=\*99\*\*\*1#<CR>
+I\_OK

#### Display a dial number

| Command:  | at+isetd=? <cr></cr>                                     |
|-----------|----------------------------------------------------------|
| Response: | <pre><dial number=""></dial></pre>                       |
|           | +I_OK                                                    |
| Example:  | at+isetd=? <cr><br/><b>*99**1#</b><br/><b>+I_OK</b></cr> |

### Set up DNS server's IP address

| Command:  | at+isetdns= <ip address=""><cr></cr></ip> |
|-----------|-------------------------------------------|
| Response: | +I_OK                                     |
|           |                                           |
| Example:  | at+isetans=203.155.33.1 <cr></cr>         |

+I\_OK

#### Display DNS server's IP address

- Example: at+isetdns=? <CR> 203.155.33.1 +I\_OK

#### Set up PPP username

| Command:  | at+isetuser= <username><cr></cr></username> |
|-----------|---------------------------------------------|
| Response: | +I_OK                                       |

Example: at+isetuser=David<CR>
+I\_OK

## Display PPP user name

| Command:  | at+isetuser=? <cr></cr>                     |
|-----------|---------------------------------------------|
| Response: | <user name=""></user>                       |
|           | +I_OK                                       |
| Example:  | at+isetuser=? <cr><br/>David<br/>+I_OK</cr> |

## Set up PPP password

| Command:  | at+isetpass= <password><cr></cr></password> |
|-----------|---------------------------------------------|
| Response: | +I_OK                                       |
| Example:  | at+isetpass=David password <cr> +I_OK</cr>  |

### Display PPP password

| Command:  | at+isetpass=? <cr></cr>          |
|-----------|----------------------------------|
| Response: | <pre><password></password></pre> |
|           | +I_OK                            |
|           | _                                |
| Example:  | at+isetpass=? <cr></cr>          |
| -         | David password                   |
|           | +I OK                            |
|           | <u> </u>                         |

### Request for a web page

| Command:    | at+ihttp:// <url>[<space>]<cr></cr></space></url>   |
|-------------|-----------------------------------------------------|
| Response:   |                                                     |
| - Success   | +I_OK                                               |
|             | <web content<="" page="" td=""></web>               |
|             | •••••                                               |
|             | · · · · · · · · · · · · · · · · · · ·               |
|             | ·····>                                              |
| - Not succe | ess                                                 |
|             | +I_ERROR 2 DNS_IP_NOT_SET                           |
|             | (If specify domain name, must set a                 |
|             | DNS IP address first : at+isetdns )                 |
|             | +I_ERROR 5 TCP_TIMEOUT ( server is busy )           |
|             | +I_ERROR 0 PPP_CLOSED ( PPP is not established yet, |
|             | must open with at+iopen )                           |
| Noto.       | /h - Web page content with a <b>bonder</b> field    |
| NOLE:       | / / = Web page content with a <b>leader</b> field   |
| 2           | A = Web page content with a date field              |
|             | , a web page concerte with a <b>date</b> field      |

#### How to request the next web page?

After successfully retrieving the first web page, the successive request needs no further initial set-up commands. Just send

Command: at+ihttp://<url><CR>

#### In case a connection is broken,

1. Close the existing connection first with

Command: at+iclose<CR>

2. Then re-open PPP connection with

Command: at+iopen<CR>

3. Followed by requesting for a specific web page with

Command: at+ihttp://<url><CR>

#### Read the software version

| Command:  | at+iver <cr></cr> |
|-----------|-------------------|
| Response: | VERx.xx           |
|           | +I OK             |

#### Bypass AT command to modem

Just type any AT commands then TNS010 will bypass to modem.

Command: at<parameter><CR>
<br/>
Response: < MODEM RESPONSE >

\*\*\*\* AT commands should not issue after TCP/IP is connected. if need to do, you should disconnect by send at+iclose command first \*\*\*\*

#### Start DEBUG mode

| Command:  | at+idebug1 <cr></cr> |      |       |     |       |              |
|-----------|----------------------|------|-------|-----|-------|--------------|
| Response: | +I_OK                |      |       |     |       |              |
| Note:     | (these               | will | print | out | debug | information) |

#### Stop DEBUG mode

| Command:  | at+idebug0 <cr></cr> |
|-----------|----------------------|
| Response: | +I_OK                |

#### Set up TCP time out

| Command:  | at+isettcpto <cr></cr>                    | ]             |
|-----------|-------------------------------------------|---------------|
| Response: | +I_OK                                     |               |
| Example:  | at+isettcpto=8 <cr><br/><b>+I OK</b></cr> | ( 1-255 Sec.) |

#### Display TCP time out value

| Command:  | at+isettcpto=? <cr></cr>         |
|-----------|----------------------------------|
| Response: | <time-out value=""></time-out>   |
|           | +I_OK                            |
| Example:  | at+isettcpto=? <cr> 8 +I_OK</cr> |

### Set up GPRS/modem interfacing baud rate

#### Display GPRS/modem interfacing baud rate

| Command:  | at+isetbaud=? <cr></cr>                    |
|-----------|--------------------------------------------|
| Response: | <baud rate="" value=""><br/>+I_OK</baud>   |
| Example:  | at+isetbaud=? <cr><br/>9600<br/>+I_OK</cr> |

#### GRPS phone / Modem selection

This can be done by feeding a logic level on the GPRS/modem selector pin as indicated below.

| GPRS  | sel. | = | high | ( | or  | no   | conne | ect)  |  |
|-------|------|---|------|---|-----|------|-------|-------|--|
| MODEM | sel. | = | low  | ( | cor | nnec | ct to | GND.) |  |

**TNS010 GPRS Development board** (DEV-010-A)

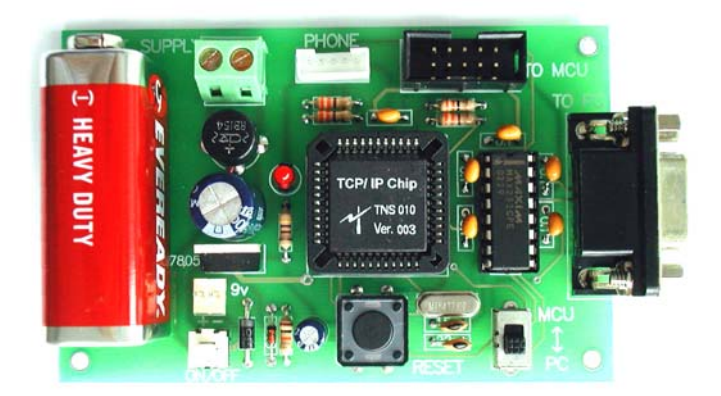

### TNS010 GPRS Development board (DEV-010-A) schematic

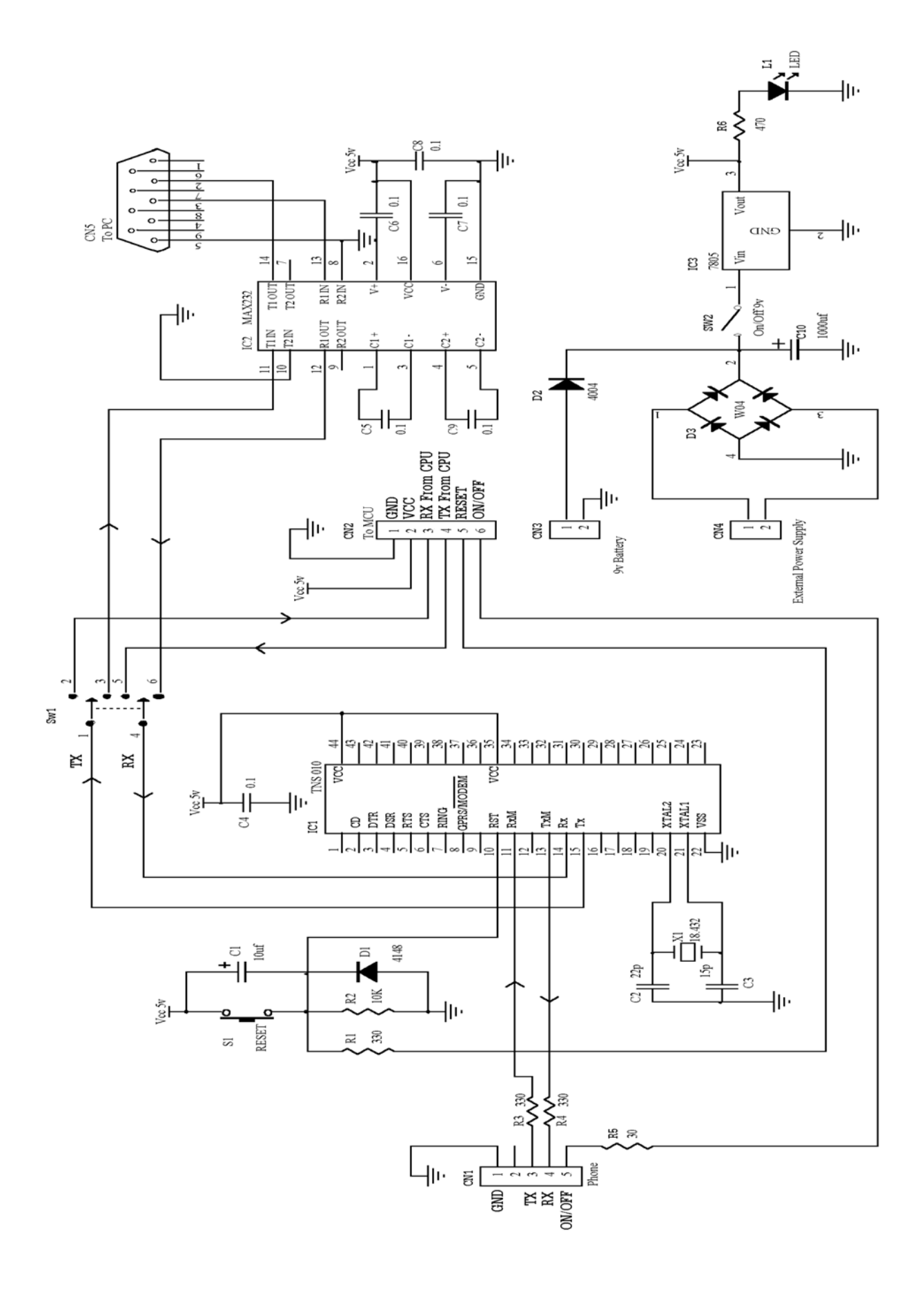

#### GPRS phone data link connector details

### Siemens S45 connector's pin out

- 1. Gnd
- 2. –
- 3. Charge
- 4. –
- 5. Tx (out from phone)
- 6. Rx (into phone)
- 7. –
- 8. –
- 9. –
- 10. –
- 11. –
- 12. –

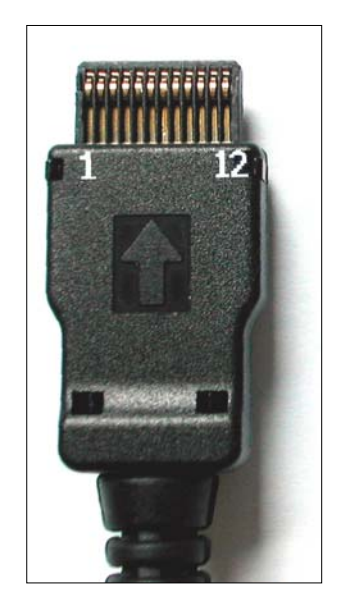

## Ericsson T65/68 connector's pin out

- 1. Charge
- 2. Gnd
- 3. –
- 4. Gnd
- 5. –
- 6. –
- 7. TX (out from phone)
- 8. RX (into phone)

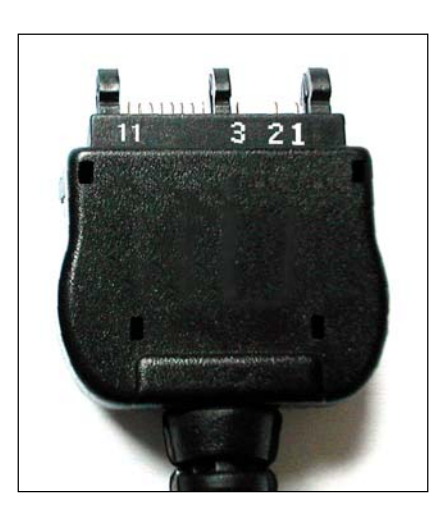

- 9. Power ON (TRIG LOW) \*\*\*\* ONLY ERICSSON T65/T68 \*\*\*\*
- 10. –
- 11. –

#### **Quick Start Guide**

#### GPRS phone or GPRS module ?

pricing is our prime concern and is the reason why we opt to go with GPRS phones. By comparing to other existing GPRS modules such as an MC35, these 2 GPRS phone examples choices are much more affordable and much more available in the market.

- Ericsson T65/T68/T200 (no data link cable) or
- Siemens S45(include serial data link cable) / C55(no data link cable)

#### Testing phone parameters

1. Ensure that the GPRS phone have been activated and tested to verify the connection.

In case of Ericsson, and Siemens C55 you need to purchase a <u>data link cable ( built in</u> <u>RS232 IC.)</u> available from it's dealer.

- Set the phone parameter according to the recommendations from your GPRS service provider. You may consult a sample web page of how to set at <u>http://www.ais900.com/mobilelife/mobile\_set/manual/gprs/index.htm</u> Note that the parameters vary from country to another, and from one provider to another.
- 3. Add "New Hardware" GPRS phone/modem to your PC (you will need GPRS phone driver that should come with the phone).
- 4. Add "New Internet Connection". Choose your GPRS phone as a modem
- 5. Connect the GPRS phone via its data link cable (built in RS232 IC) and connect to Internet by choosing a GPRS modem.
- 6. Try surfing the web page via your GPRS phone

If you are successful in surfing the web page with the GPRS phone then proceed to the next step.

#### Testing the TNS 010 chip

As an alternative to reduce the overall manufacturing cost and the package size, a data link cable with no RS232IC in its cable can be used given that there is the same logic voltage level to and from the MCU and the GPRS phone.

- 7. Close all the Internet connections in PC including any web browser. Then remove the data link cable.
- 8. Open Hyper terminal program in the Windows ( N-8-1 38,400 BPS )
- 9. Connect the GPRS phone to the a new development board 's <u>data link cable(no RS232</u> <u>IC)</u> and turn the power on.
- 10. As soon as the development board is powered up, the "I\_READY" sign should appear on the Hyper terminal screen.
- 11. Type the following sequence of commands in its order

```
    → at+i <ENTER> /* TCP/IP chip response testing */
    ← I_OK
    → at <ENTER> /* GPRS phone response testing */
    ← OK
```

- $\rightarrow$  at+isetd=xxx /\* xxx = ISP dial number Example = \*99\*\*\*1# \*/
- ← I\_OK
- → at+cgdcont=xxx /\* xxx = phone parameter setting Example = 1,"ip","internet" \*/ ← I OK
- $\rightarrow$  at+iopen /\* connect the modem to the ISP and open the TCP/IP socket \*/
- ← I\_OK
- $\rightarrow$  at+ihttp://xxx /\* xxx=url IP / url domain name \*/
- Example =203.130.155.66/test.php?content1=123&content2=345 </l , /d , /h>  $\leftarrow$  I OK
- ← data length or dd/mm/yy or full header or nothing (default) depend on the type of at+ihttp command's suffix (/l,/d,/h)
- $\leftarrow \quad <html> \dots <+tml> /*web data */$